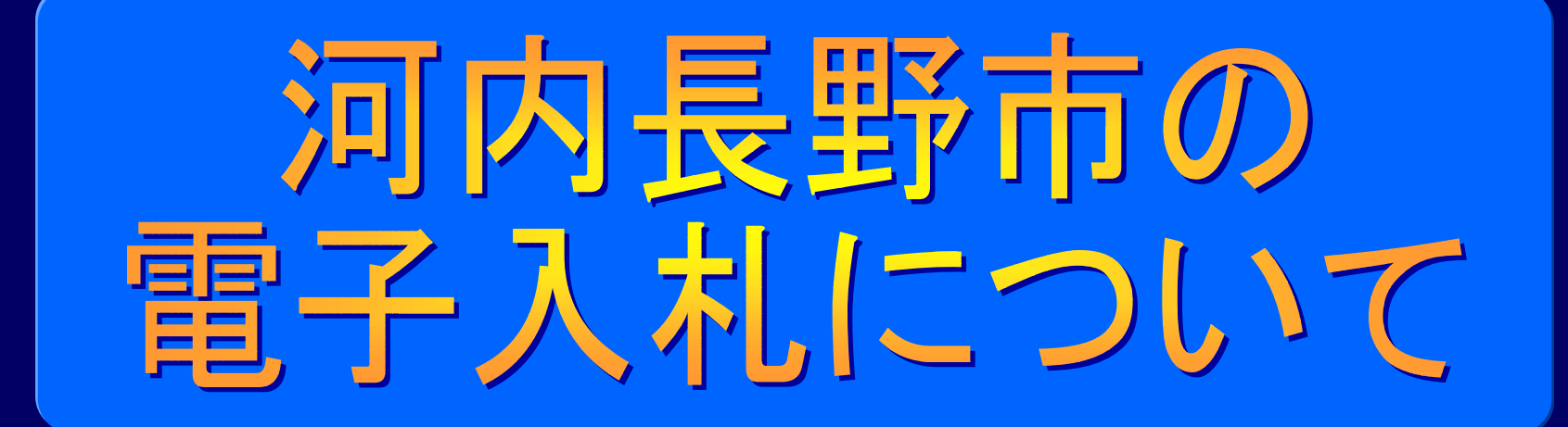

#### 河内長野市企画総務部総務室契約検査課

条件付き一般競争入札(申請入札同時方式)

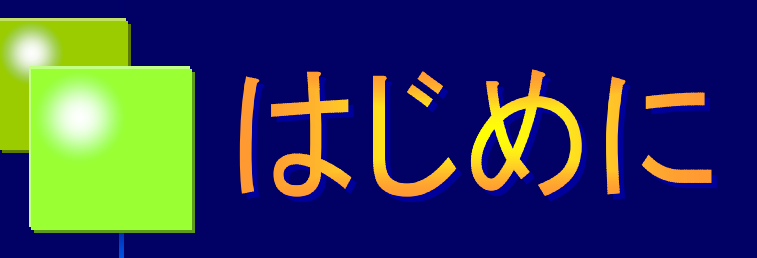

河内長野市では、公共工事をはじめとする入札の「透明性の確保」、 「公平な競争の促進」、「適正な施工の確保」と、「不正行為の 排除の徹底」を図るよう設けられた「公共工事の入札及び契約 の適正化に関する法律」(以下、「入契法」 と表記)のために、電子入札システムを 導入します。

本資料では、本市が導入する電子入札 の概要と、導入に伴う入札制度の変更 を含む今後の予定について紹介いたし ます。

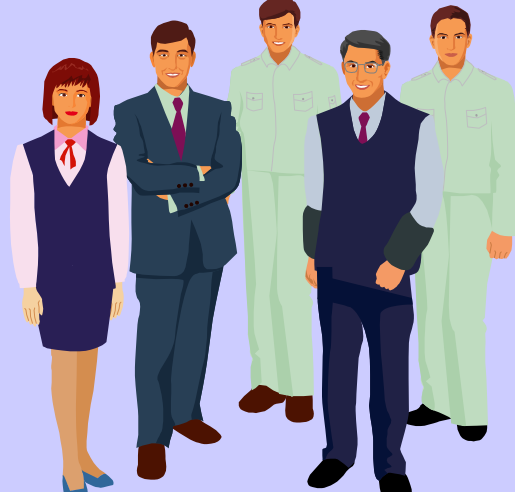

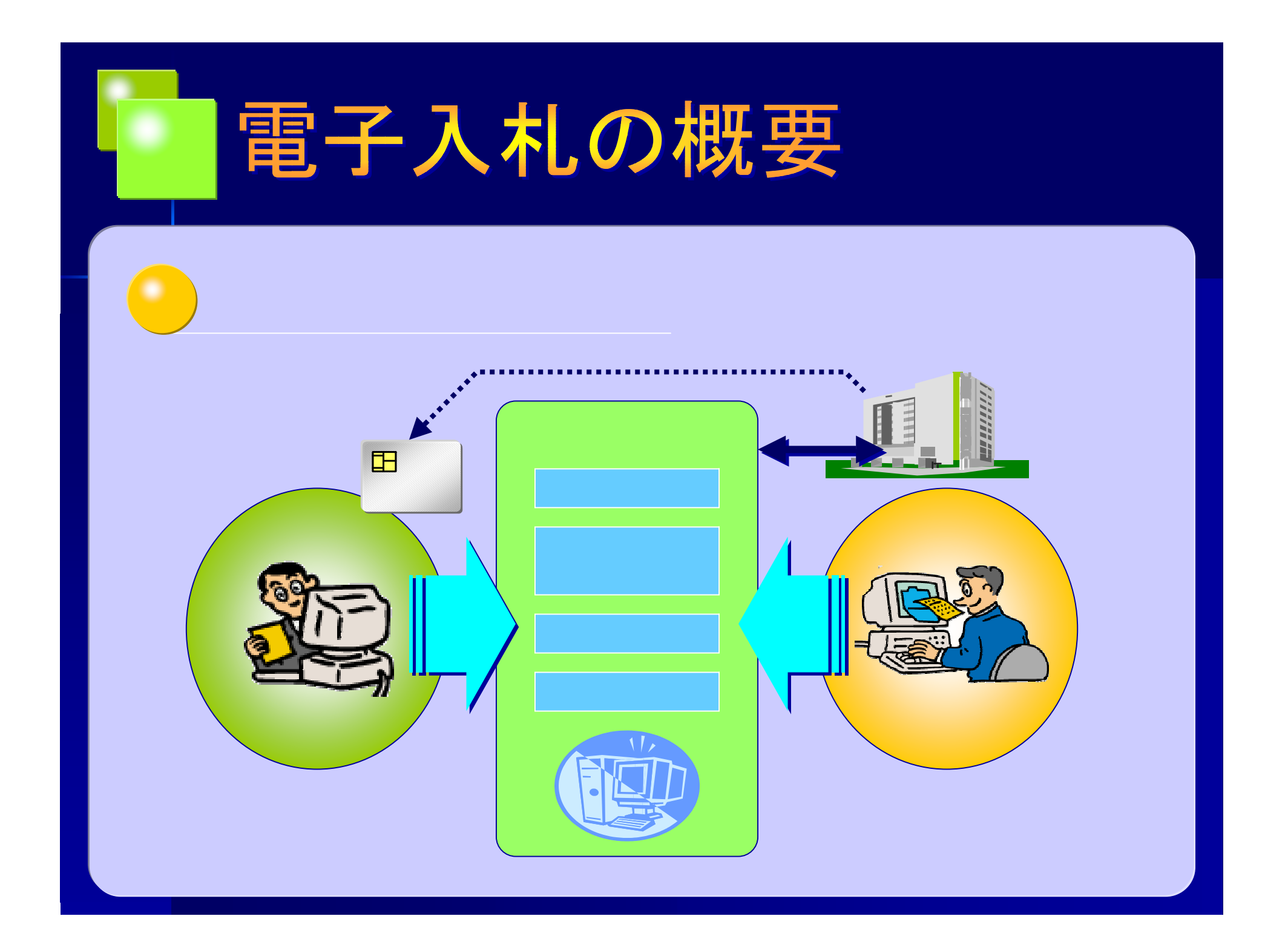

# 電子入札の導入

## 電子入札の導入目的

メリットは・・・

電子入札の導入に伴い、事業者の皆さんの 市役所へ出向く時間やコストが削減される ことになります。

受注意欲に即した入札制度が可能となるた め、より透明性・競争性の高い入札制度が 実現できることになります。

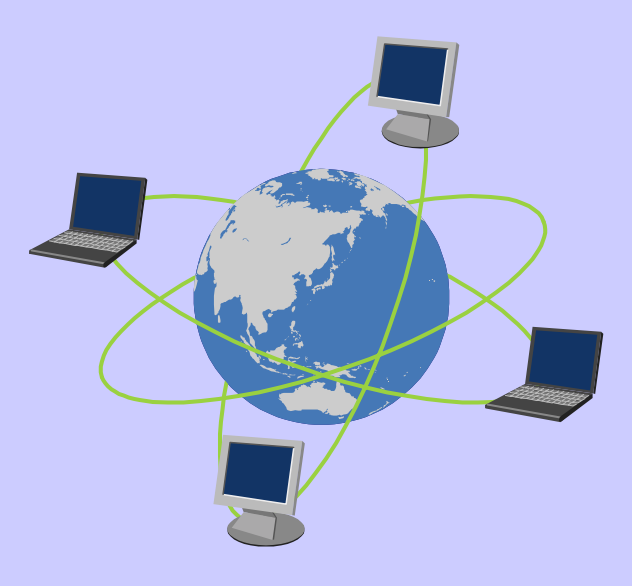

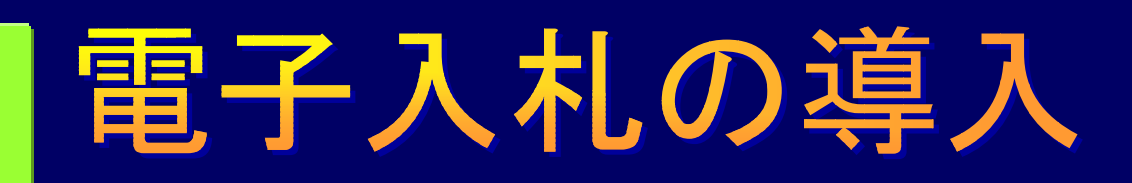

#### 電子入札の導入状況

|        | 導入済み                                             | 2003年度から導入を予定                                                | 実証実験を<br>実証済み      | 2003年度に<br>実証実験の実施予定                                                                                                    |
|--------|--------------------------------------------------|--------------------------------------------------------------|--------------------|----------------------------------------------------------------------------------------------------|
| B      | 国土交通省                                            | 防衛庁、警察庁、金融庁、総務省<br>法務省、財務省、文部科学省<br>厚生労働省、農林水産省<br>経済産業省、環境省 | 内閣府                |                                                                                                    |
| 特殊法人等  |                                                  | 国立科学博物館                                                      |                    | 鉄道建設·運輸施設整備支援機構<br>日本道路公団                                                                                                    |
| 都道府県   | 岐阜県、岡山県、大阪府                                      | 山形県、茨城県、長野県<br>福井県、兵庫県                                       | 栃木県、山梨県<br>静岡県、島根県 | 岩手県、千葉県、東京都、新潟県<br>富山県、石川県、三重県、徳島県<br>福岡県、佐賀県                                                                                                    |
| 政令指定都市 |                                                  |                                                              | 川崎市                | 大阪市                                                                                                    |
| 市区町村   | 横須賀市(神奈川県)<br>下関市(山口県)<br>岩見沢市(北海道)<br>江戸川区(東京都) | 鴻巣市(埼玉県)<br>葛飾区(東京都)<br>松山市(愛媛県)                             | 柳田村(石川県)<br>静岡市    | 寿都町(北海道)、つくば市(茨城県)<br>宇都宮市(栃木県)、越谷市、和光市<br>三郷市、日高市、杉戸町、松伏町(埼<br>玉県)、沼津市、三島市、富士宮市<br>富士市、掛川市、御殿場市、大仁町、<br>芝川町、菊川町(静岡県)、松阪市<br>(三重県)、福井市(福井県)、豊中市<br>池田市、吹田市、高槻市、枚方市、八<br>尾市、寝屋川市、羽曳野市(大阪府)<br>上牧町(奈良県)、那珂川町(福岡県) |

平成14年3月末:国土交通、総務、財務 3省調査

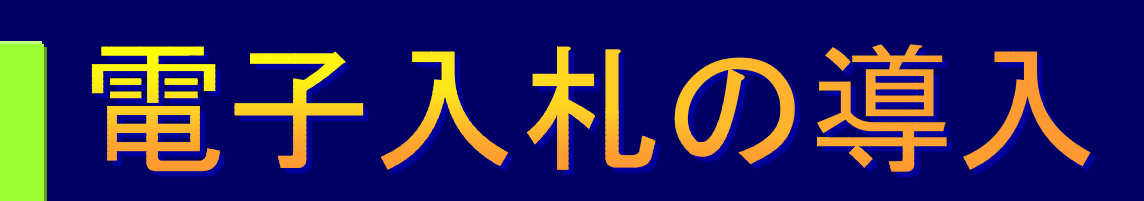

#### 電子入札開発の状況

国や府と同じ基本システム

本市では、豊中・吹田・高槻・枚方・八尾・寝屋川 ・羽曳野の7市と共に電子入札システムの 運営を行います。

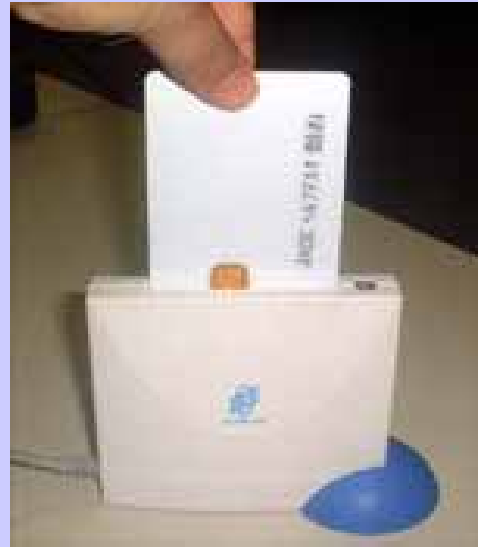

近畿地方整備局(国土交通省)や近畿農政局 (農林水産省)、大阪府、大阪市などで運用中の電子入札システムと 同じJACICのコアシステムを導入します。

電子入札に必要なICカード(写真)も共通で使用できます。

平成18年9月上旬に導入予定です。

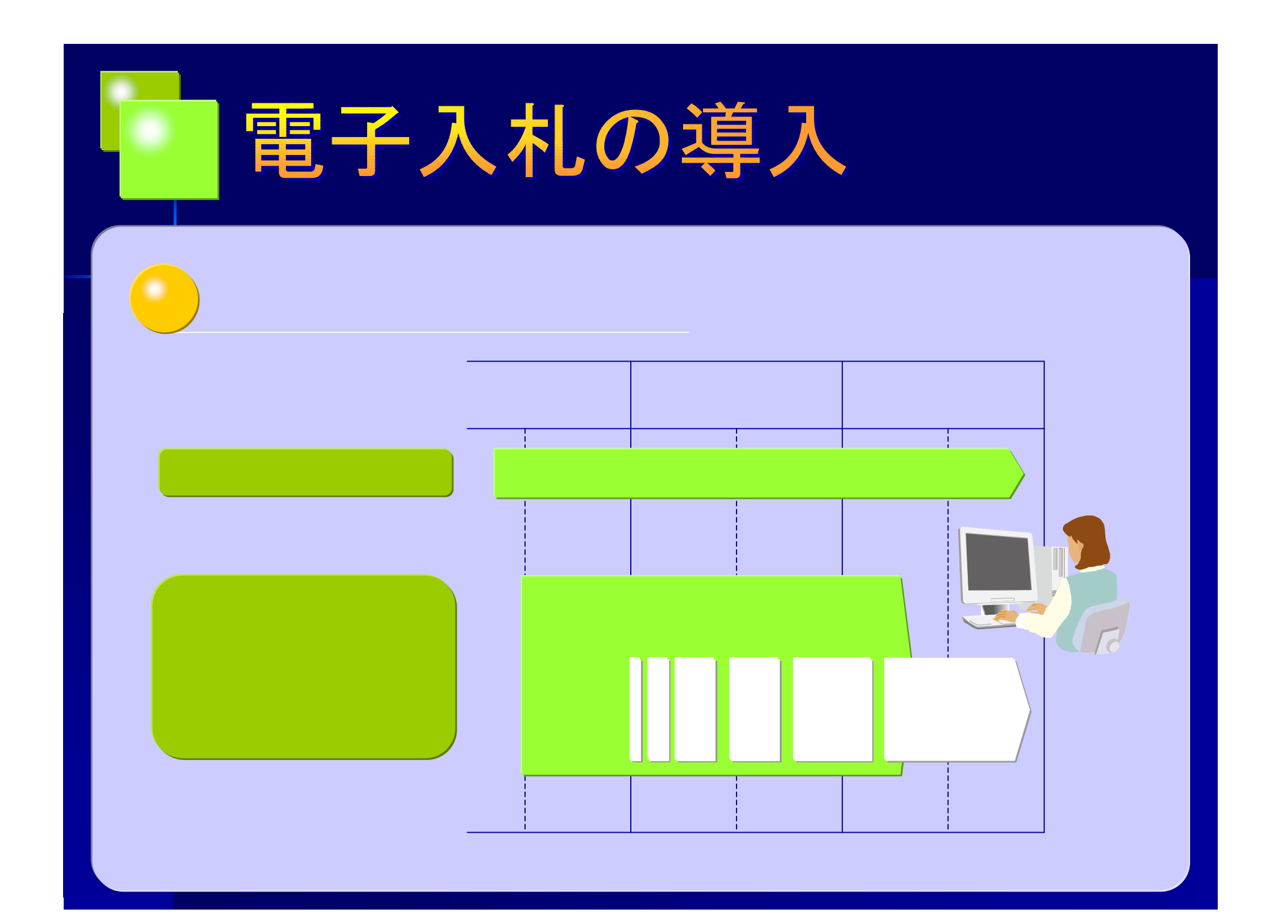

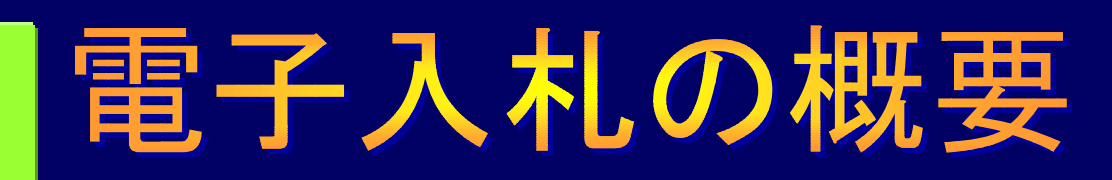

### 電子入札参加に必要な手続き

#### 受注者側で準備が必要な設備等

PC

ハードウェアのスペック CPU:Pentium 266MHz以上(800MHz以上推奨) メモリ:128MB以上(256MB以上推奨) HDD:空き容量500MB以上 必要なソフトウェア OS:MS-Windows98,98SE,NT/WS4.0(SP5以上),ME,2000Pro,XP Pro/Personal JAVA実行環境:JRE1.3.1\_08(推奨),JRE1.3.1\_06 ブラウザ:Netscape7.0,Internet Explorer5.5SP2,Internet Explorer6.0 その他 MS-Windowsログインのためのユーザ名及びドメイン名は1バイト文字に限る。

インターネット接続回線 設計図書のダウンロードを行うために、ADSL等の高速回線を推奨します。

ICカード/ICカードリーダ

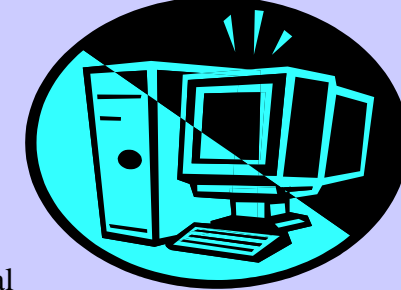

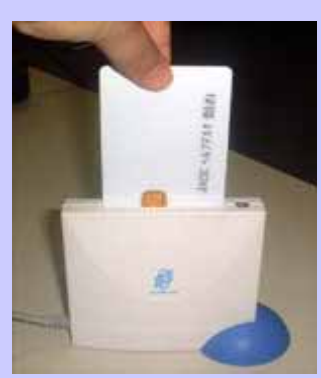

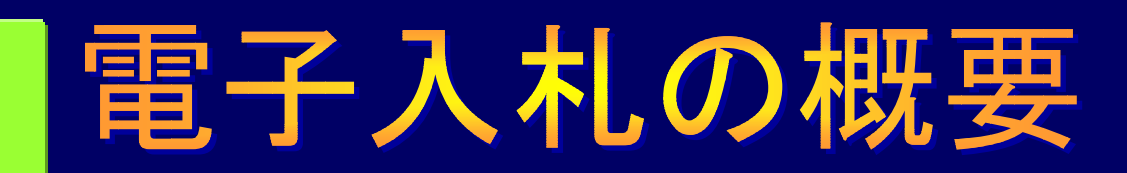

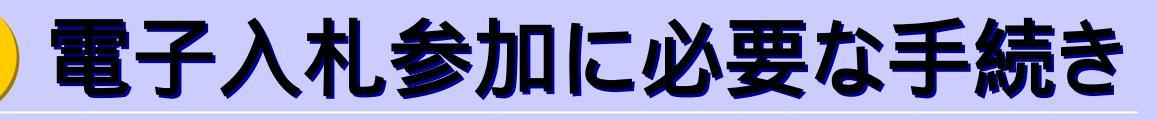

#### 利用者登録(業者登録)の方法

## 電子入札システムに利用者登録するためには本市への業者登録が必要です。

使用できるICカードは以下のJACICコアコンソーシアムの認定認証局が発行するICカードです。

株式会社NTTアプリエ(e-Probatio PS) (旧提供会社名:エヌ・ティ・ティ・メディアサプライ株式会社)
株式会社NTTアプリエ(e-ProbatioPS2)
ジャパンネット株式会社(電子入札コアシステム用電子認証サービス)
株式会社帝国データバンク(TDB電子認証サービスTypeA)
東北インフォメーション・システムズ株式会社(TOiNX電子入札対応認証サービス)
日本商工会議所(ビジネス認証サービスタイプ1)
日本電子認証株式会社(AOSignサービス)
四国電力株式会社(LAOSignサービス)
株式会社中電シーティーアイ(CTI電子入札・申請届出対応電子認証サービス(ICカード))
株式会社ミロク情報サービス(MJS電子証明書発行サービス)
株式会社ミロク情報サービス(MJS電子証明書サービス)

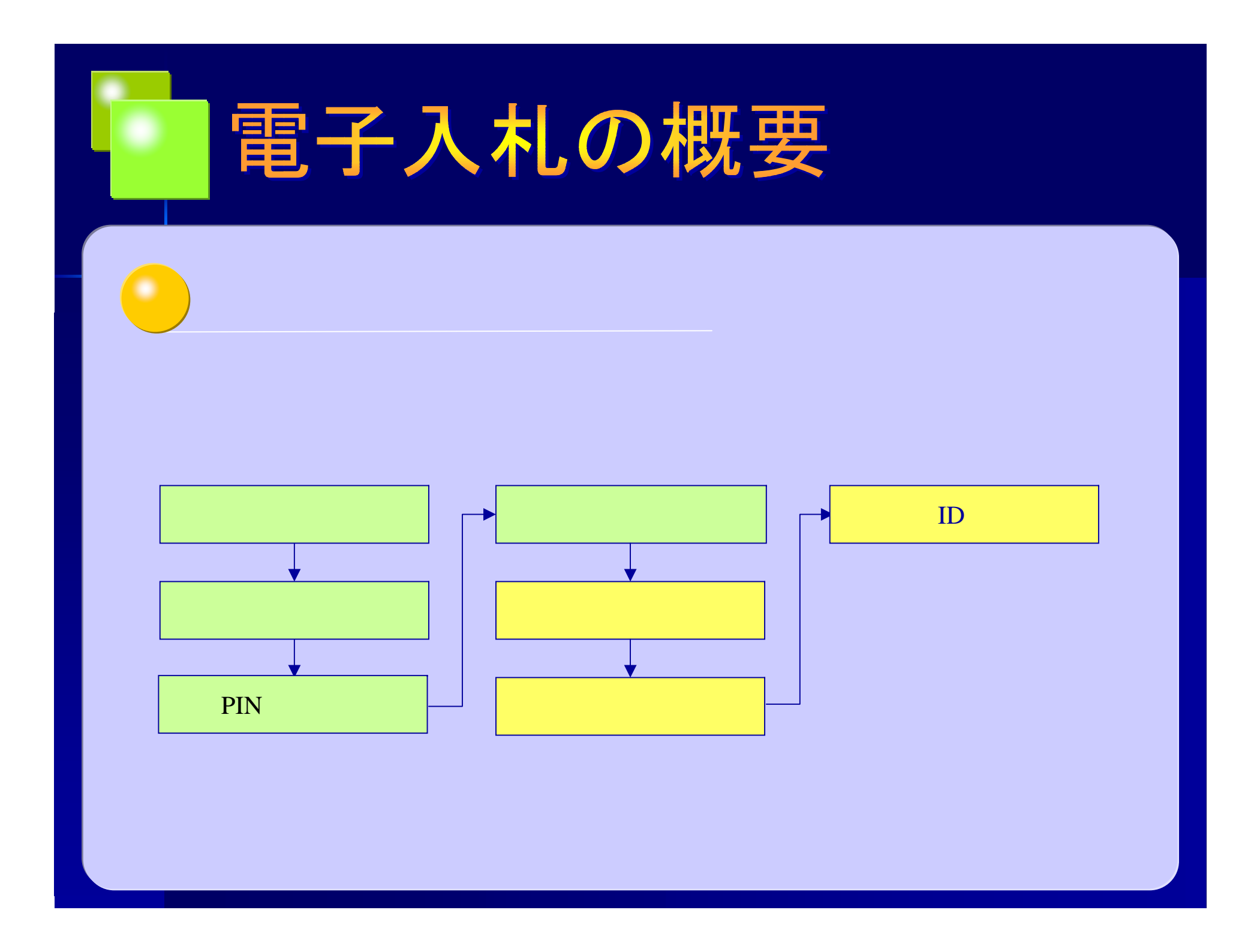

| 🚈 CALS/EC - Microsoft Internet Explorer      |                                                                           | _ B ×               |
|----------------------------------------------|---------------------------------------------------------------------------|---------------------|
| 」 ファイル(E) 編集(E) 表示(V) お気に入り(A) ツール(T) ヘルプ(H) |                                                                           |                     |
| 4-戻る • -> - 🕥 😰 🖓   🥘検索 📾お気に入り 🗐 メディア 🔮      | 🌶 🖏 🔿 - 🗐 🕘 🚯                                                             | アドレス(D) 💽 🤗移動 リンク 🎽 |
| 河内長野市<br>Kawachinagano City                  |                                                                           |                     |
|                                              | 🧽 河内長野市電子入札システム                                                           |                     |
|                                              | はじめてご利用になる方へ<br>てください                                                     | ἑ録をクリックし<br>ヽ。      |
|                                              | 利用者登録                                                                     |                     |
|                                              | 電子入札システム                                                                  |                     |
|                                              | 業務実行中は、この画面を閉じないで下さい。<br>業務画面よりも先にこの画面を閉じると、<br>アプリケーションが正常に終了しない場合があります。 |                     |
|                                              |                                                                           |                     |
|                                              |                                                                           |                     |
|                                              |                                                                           |                     |
|                                              |                                                                           |                     |
|                                              |                                                                           |                     |
| ê                                            |                                                                           | 健康 イントラネット          |

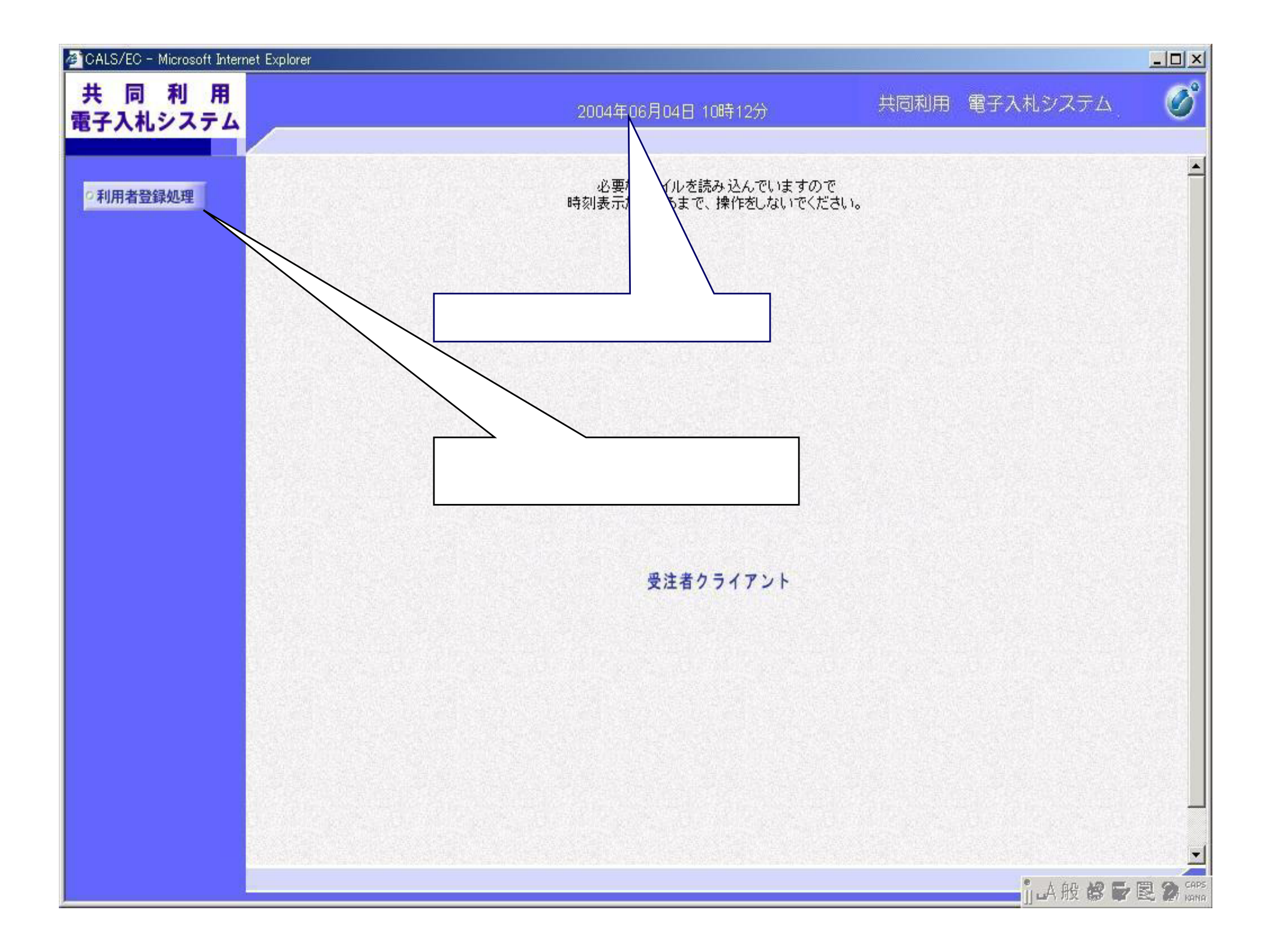

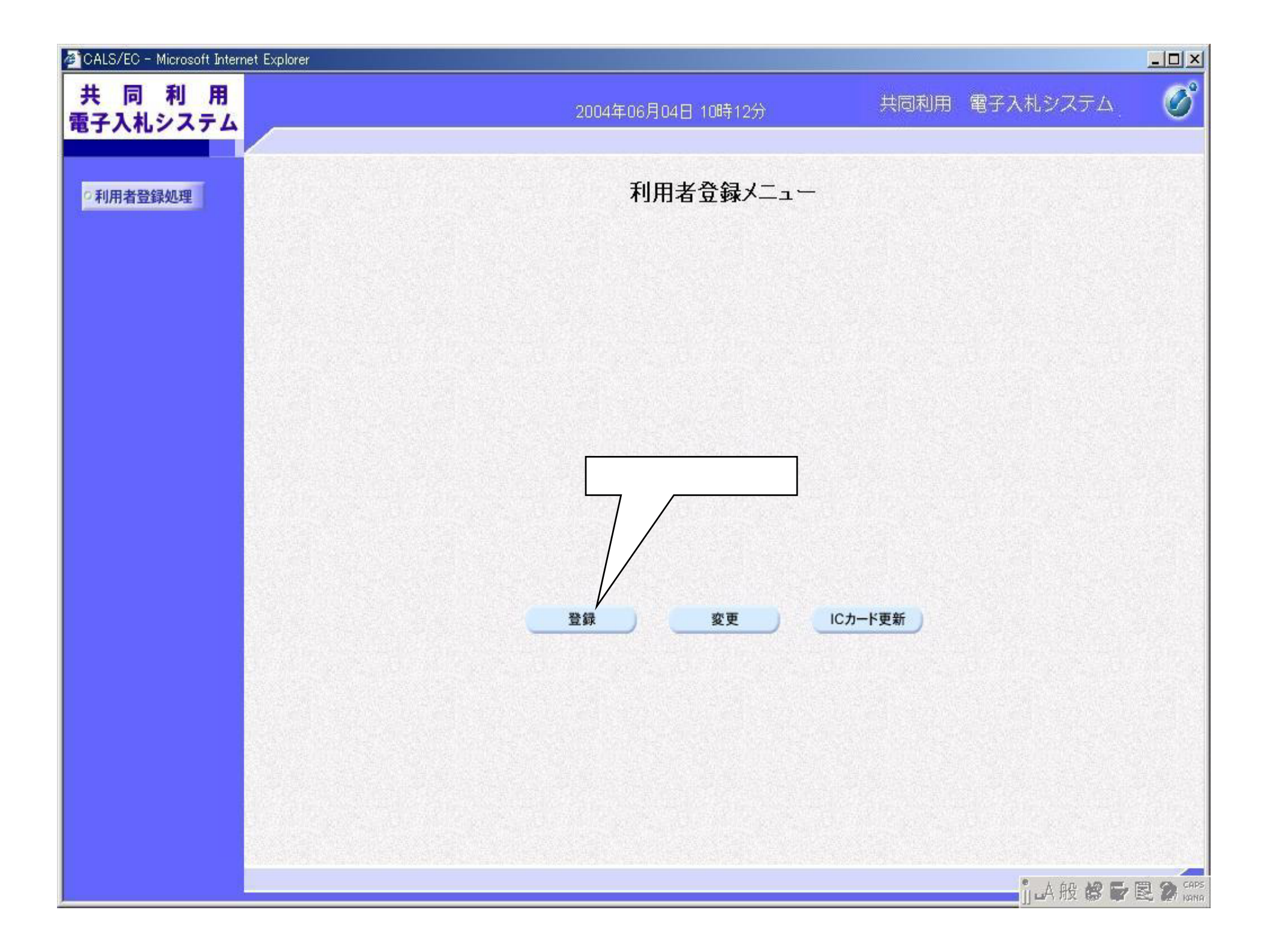

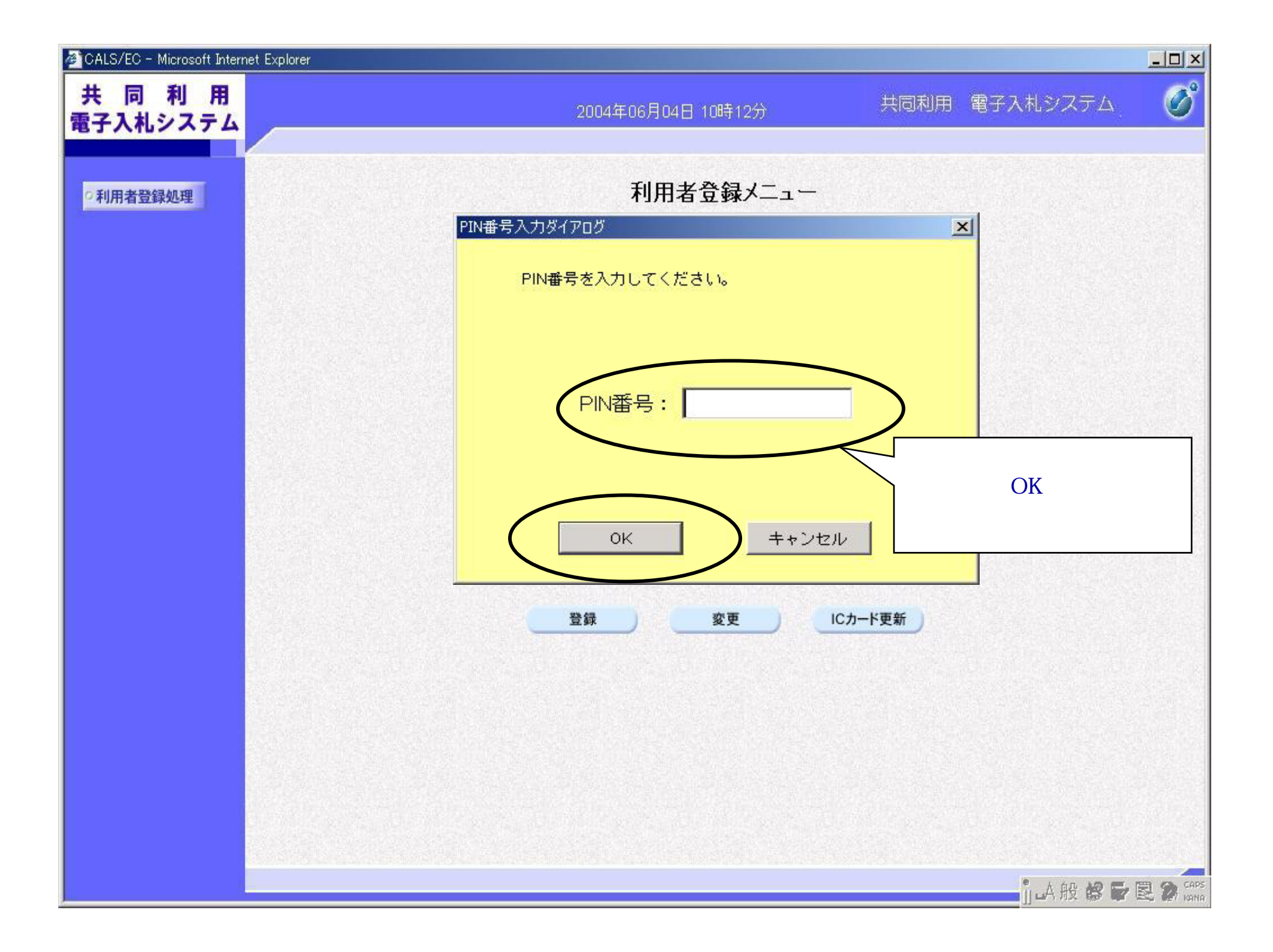

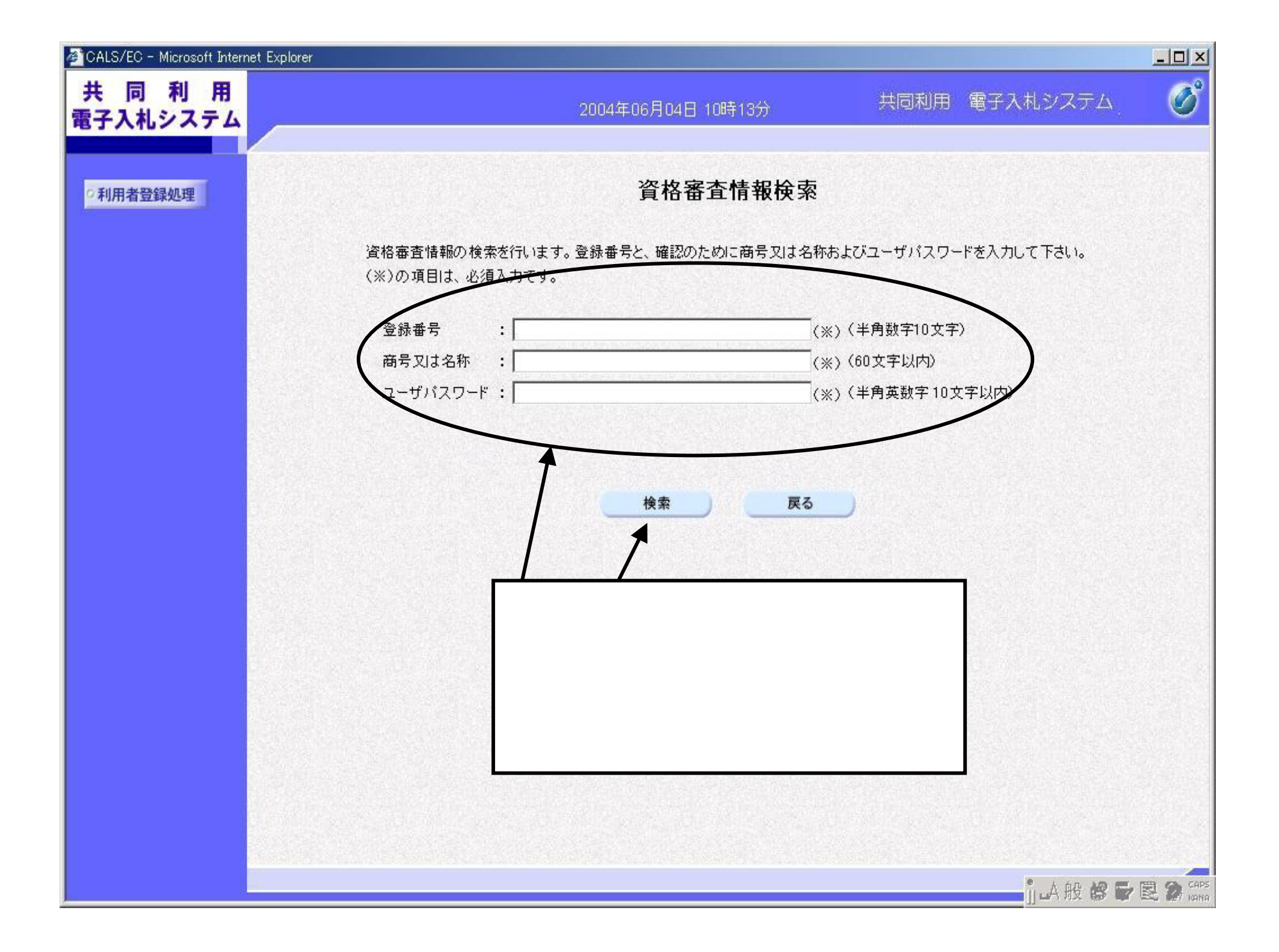

| 2004年06月04日                                                                                                    | 10時14分 共同利用 電子入利シ                                                                                                    | X74 0                                                                                                    |
|----------------------------------------------------------------------------------------------------|----------------------------------------------------------------------------------------------------|----------------------------------------------------------------------------------------------------|
|                                                                                                    |                                                                                                    |                                                                                                    |
| 利用                                                                                                    | 用者登録                                                                                                    |                                                                                                    |
| 利用者登録では、業者情<br>〈※〉の項目は、必須入力                                                                                                    | 幅とICカードの登録を行います。<br>)です。                                                                                                    |                                                                                                    |
|                                                                                                    |                                                                                                    |                                                                                                    |
| :testh01<br>; 123-4567<br>;test市<br>;test太郎                                                                                                    |                                                                                                    |                                                                                                    |
| t :                                                                                                    | (※)(半角 例:03-0000-0000)                                                                                                    |                                                                                                    |
| ) :                                                                                                    | (※)(半角 例:03-0000-0000)                                                                                                    |                                                                                                    |
| :                                                                                                    | (※) (30文李以内)                                                                                                    |                                                                                                    |
| 12                                                                                                    |                                                                                                    | すべての空                                                                                                    |
| 部署名等) :                                                                                                    | (※)(60文字以内)                                                                                                    | 入力してくださ                                                                                                    |
| 6号 :                                                                                                    | (※) (半角 例:123-4567)                                                                                                    |                                                                                                    |
| :                                                                                                    | (※) (60文字以内)                                                                                                    |                                                                                                    |
| : [                                                                                                    | (※) (20文字以内)                                                                                                    |                                                                                                    |
| 6号 :                                                                                                    | (※)(半角 例:03-0000-0000)                                                                                                    |                                                                                                    |
| #号 : [                                                                                                    | (※)(半角 例:03-0000-0000)                                                                                                    |                                                                                                    |
| 7ドレス :                                                                                                    | (※) (半角100文字以内)                                                                                                    | 1                                                                                                    |
| 132名铁绳                                                                                                    |                                                                                                    |                                                                                                    |
| 名称 :テスト用団体                                                                                                    |                                                                                                    |                                                                                                    |
| 着氏名 :課長                                                                                                    |                                                                                                    |                                                                                                    |
| 11日2771 : KEIKI Pred<br>12日2月1日 : KEIKI Pred<br>12日2月1日 : KEIKI Pred                                                                                                    | (※) (60 文字以内)                                                                                                    | 人刀役、                                                                                                    |
|                                                                                                    | (※)(主角 例:123-4567)                                                                                                    | クレてくだ                                                                                                    |
|                                                                                                    | ((()(()()()()()()()()()()()()()()()()(                                                                                                    |                                                                                                    |
| and the second second se | (※) (20文字以内)                                                                                                    |                                                                                                    |
|                                                                                                    | (m) terserion b                                                                                                    |                                                                                                    |
| ; <br> 長 :                                                                                                    | (※)(半角 95,03-0000-0000)                                                                                                    |                                                                                                    |
| ; <br>转号 : [<br> 長 : [                                                                                                    | (米)(半角 9:03-0000-0000)                                                                                                    |                                                                                                    |
|                                                                                                    | 2004年06月04日         打用者登録では、業者構<br>(※)の項目は、必須入力         ※       :         :       :         :       123-4567         :       :         :       :         :       :         :       :         :       :         :       :         :       :         :       :         :       :         :       :         :       :         :       :         :       :         :       :         :       :         :       :         :       :         :       :         :       :         :       :         :       :         :       :         :       :         :       :         :       :         :       :         :       :         :       :         :       :         :       :         :       :         :       :         :       : <td>2004年00月04日 108-14分     田間利用 電子入れる       利用者登録では、業者情報とにカードの登録を行います。<br/>(米)の項目は、必須入力です。       料用者登録では、業者情報とにカードの登録を行います。<br/>(米)の項目は、必須入力です。       :     testhの1       :     123-4567       :     test 方面       :     test 方面       :     (米)(半角 例:03-0000-0000)       :     (米)(30文字以内)       :     (米)(30文字以内)       :     (米)(30文字以内)       :     (米)(4月 例:03-0000-0000)       :     (米)(30文字以内)       :     (米)(4月 例:03-0000-0000)       :     (米)(4月 例:03-0000-0000)       :&lt;</td> | 2004年00月04日 108-14分     田間利用 電子入れる       利用者登録では、業者情報とにカードの登録を行います。<br>(米)の項目は、必須入力です。       料用者登録では、業者情報とにカードの登録を行います。<br>(米)の項目は、必須入力です。       :     testhの1       :     123-4567       :     test 方面       :     test 方面       :     (米)(半角 例:03-0000-0000)       :     (米)(30文字以内)       :     (米)(30文字以内)       :     (米)(30文字以内)       :     (米)(4月 例:03-0000-0000)       :     (米)(30文字以内)       :     (米)(4月 例:03-0000-0000)       :     (米)(4月 例:03-0000-0000)       :< |

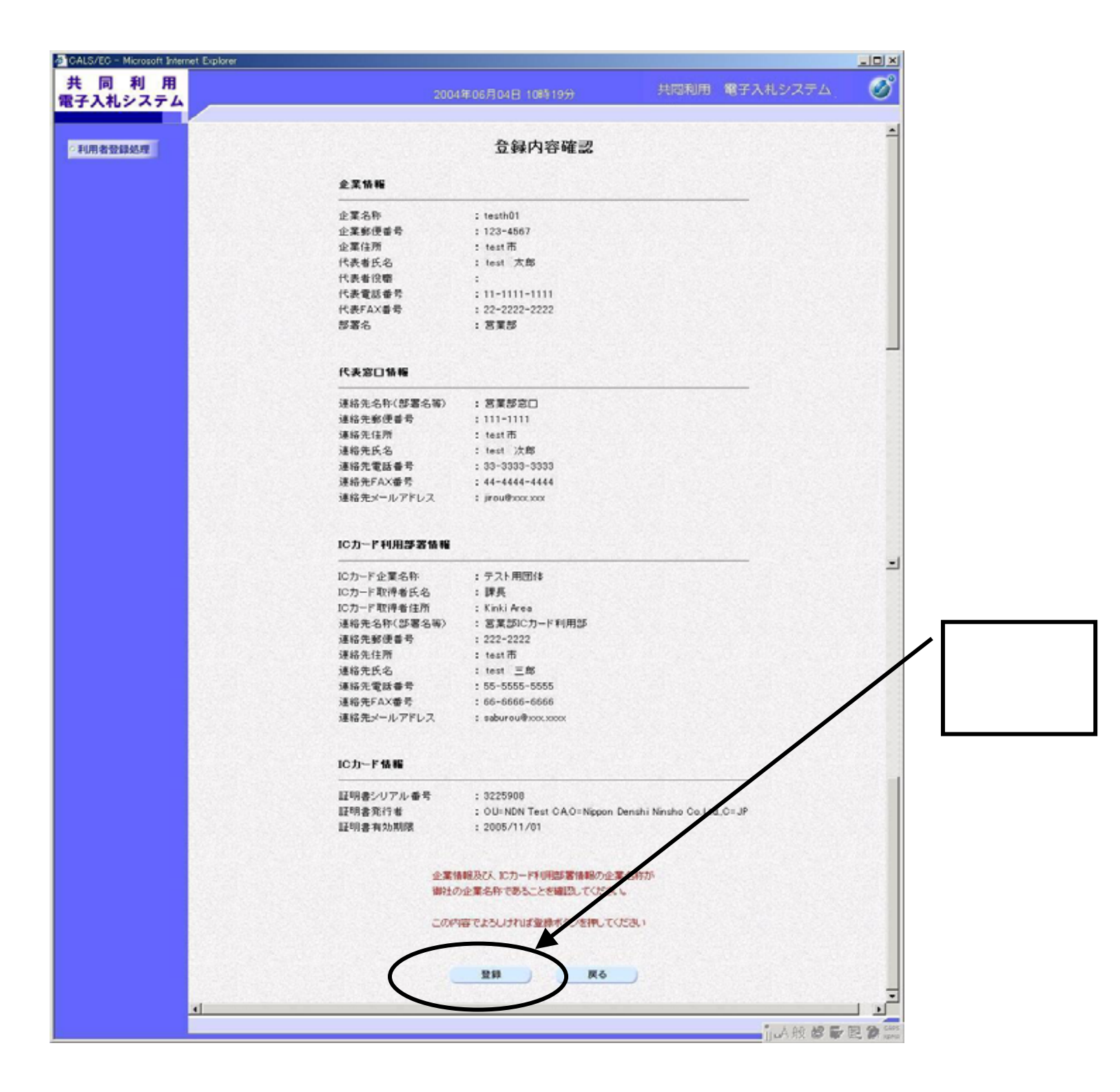

| 🚈 CALS/EC - Microsoft Inter     | ernet Explorer                                                                                                    |            |          |
|---------------------------------|----------------------------------------------------------------------------------------------------|------------|----------|
| 共 同 利 用<br>電子入札システム             | 2004年06月04日 10時19分 共同利用                                                                                                    | 電子入札システム   | Ø        |
| 共 向 利 用<br>電子入札システム<br>●利用者登録処理 | 2004年06月04日 10時19分     共同利用       利用者情報の登録が完了いたしました。<br>企業ID[ <b>302070000000003</b> です。       ブラウザを右上のXボタンでー度終了させて下さい。       「日刷」ボタンを<br>右上の「×」 | 電子入札システム   |          |
|                                 |                                                                                                    |            |          |
|                                 |                                                                                                    | j_A般 💋 🖉 🖉 | ара сара |

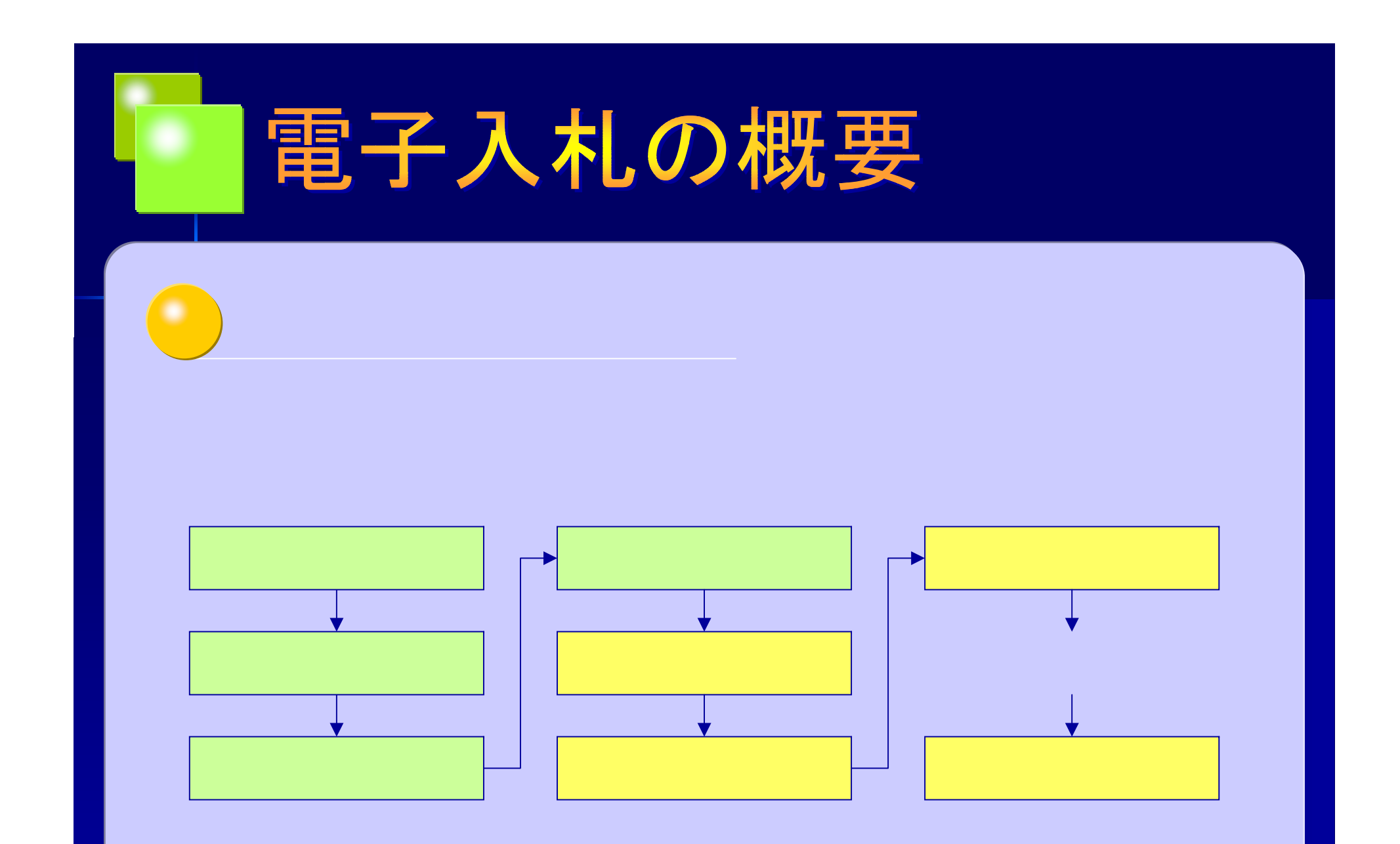

(注)本資料でご紹介する機能は現時点での導入予定機能であり、システム導入後の機能、画面は本資料と 異なる場合がありますのでご了解願います。

| 🚈 CALS/EC - Microsoft Internet Explorer                                   | × |
|---------------------------------------------------------------------------|---|
| ファイル(E) 編集(E) 表示(V) お気に入り(A) ツール(T) ヘルプ(H)                                |   |
| ⇔戻る • ⇒ - ③ 🗗 🖓   ②検索 💿お気に入り ③メディア 🍏 🔄 - 🚍 🗹 - 🗏 🕚 🚯                      | ? |
| 河内長野市 Kawachinagano City                                                  |   |
|                                                                           |   |
| <u>はじめてご利用になる方へ</u>                                                       |   |
| 利用者登録 クリックしてください。                                                         |   |
| 電子入札システム                                                                  |   |
| 業務実行中は、この画面を閉じないで下さい。<br>業務画面よりも先にこの画面を閉じると、<br>アプリケーションが正常に終了しない場合があります。 |   |
|                                                                           |   |
|                                                                           |   |
|                                                                           |   |
|                                                                           |   |
|                                                                           |   |
| መጠር መስጠር መስጠር መስጠር መስጠር መስጠር መስጠር መስጠር መ                                  |   |

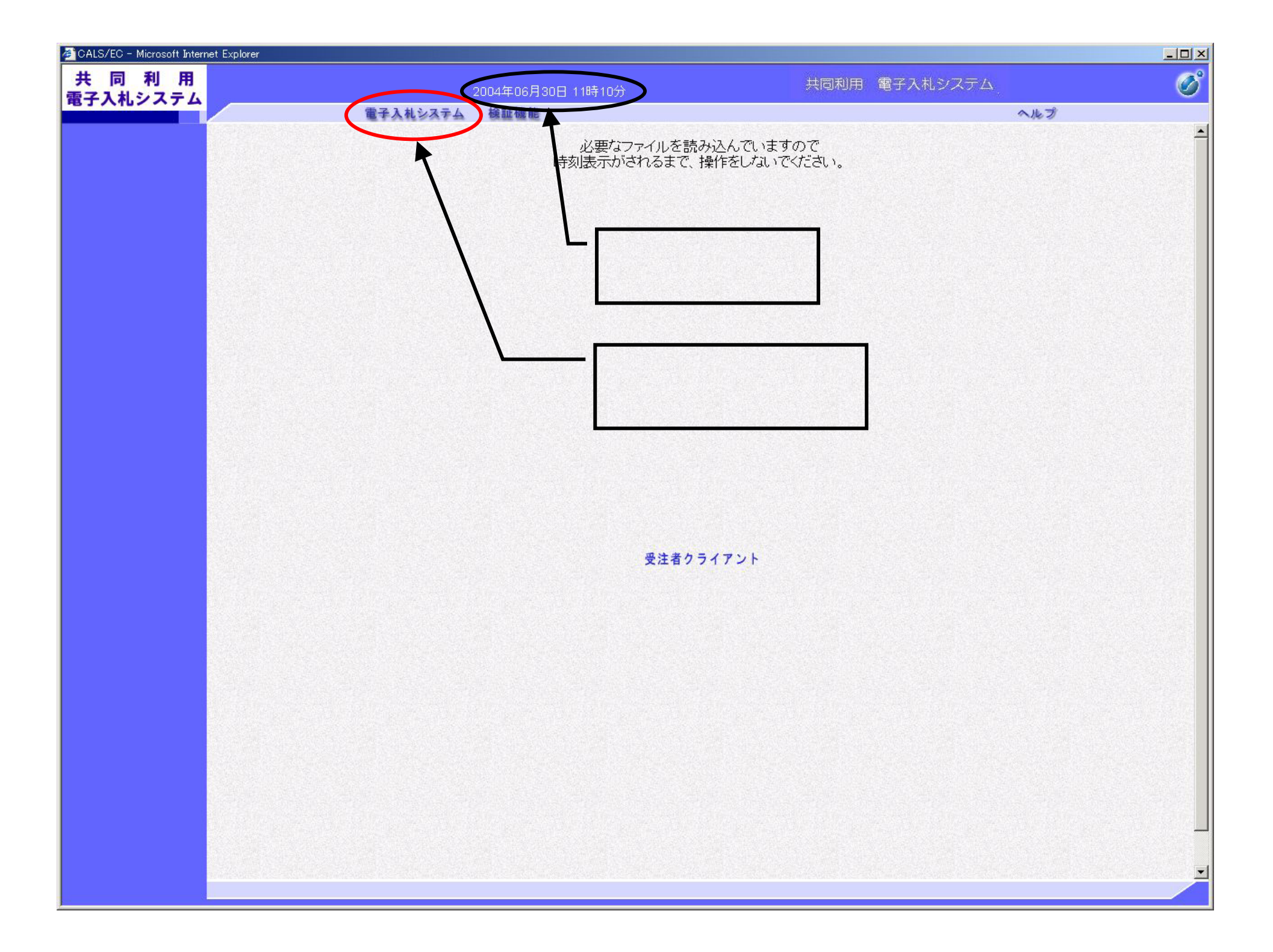

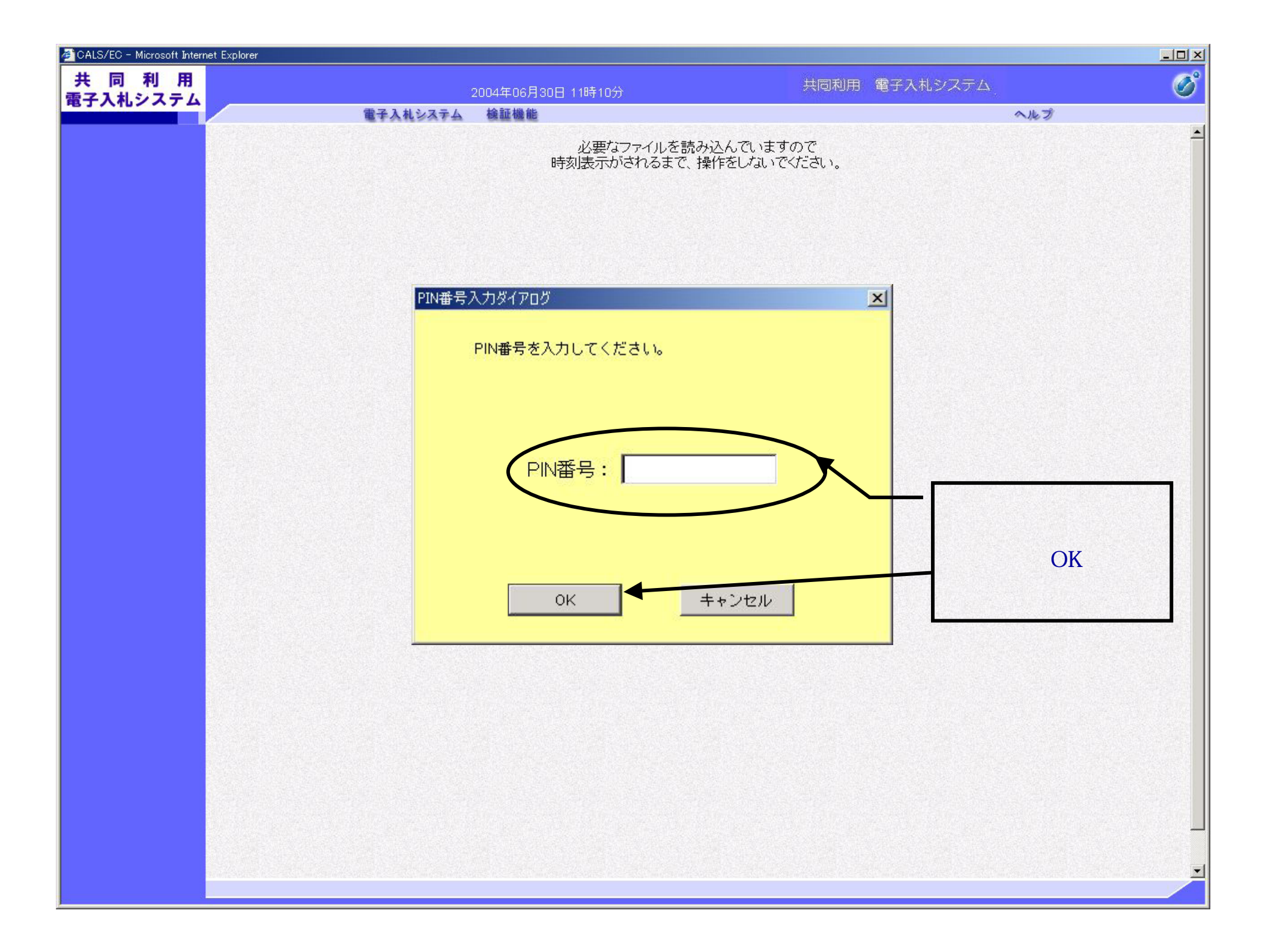

| 共同利用                              | 2004年06月30日 | ] 11時10分                                                                                                    | 共同利用 電子入札システ | ĒΔ  | Ø |
|-----------------------------------|-------------|----------------------------------------------------------------------------------------------------|--------------|-----|---|
| 電子入札システム電子入札シ                     | ステム 検証機能    |                                                                                                    |              | へルプ |   |
| ○ 発注案件一覧                          |             | 電子入札システム発注案                                                                                                    | 案件検索         |     |   |
| ○ 人礼认元一覧                          | 部局          | 大阪電子自治体推進協議会                                                                                                    |              |     |   |
|                                   | 所管部署        | ▼全て)<br> 大電協                                                                                                    |              |     |   |
|                                   |             | <br>工事                                                                                                    |              |     |   |
| 検索条件を<br>入力して発<br>注案件一覧<br>のボタンをク | 入札方式        | <ul> <li>▼全て</li> <li>□ 一般競争入札</li> <li>□ 公募型指名競争入札</li> <li>□ 指名競争入札</li> <li>□ 随意契約</li> <li>□ 一般競争入札(同時)</li> <li>□ 公募型指名競争入札(同時)</li> </ul> |              |     |   |
| リックしてく<br>ださい。                    | 工事種別        | <ul> <li>▼全て</li> <li>一般土木工事<br/>アスファルト舗装工事<br/>鋼橋上部工事<br/>造園工事</li> </ul>                                                                      |              |     |   |
|                                   | 案件状態        | 全て<br>・<br>、<br>、<br>、<br>、                                                                                                    |              |     |   |
|                                   | 検索日付        |                                                                                                    | アから<br>アまで   |     |   |
|                                   | 案件番号        |                                                                                                    |              |     |   |
|                                   | 案件名称        |                                                                                                    |              |     |   |
|                                   | 表示件数        | 10 💌 件                                                                                                    |              |     |   |
|                                   |             |                                                                                                    |              |     |   |
|                                   |             |                                                                                                    |              |     |   |

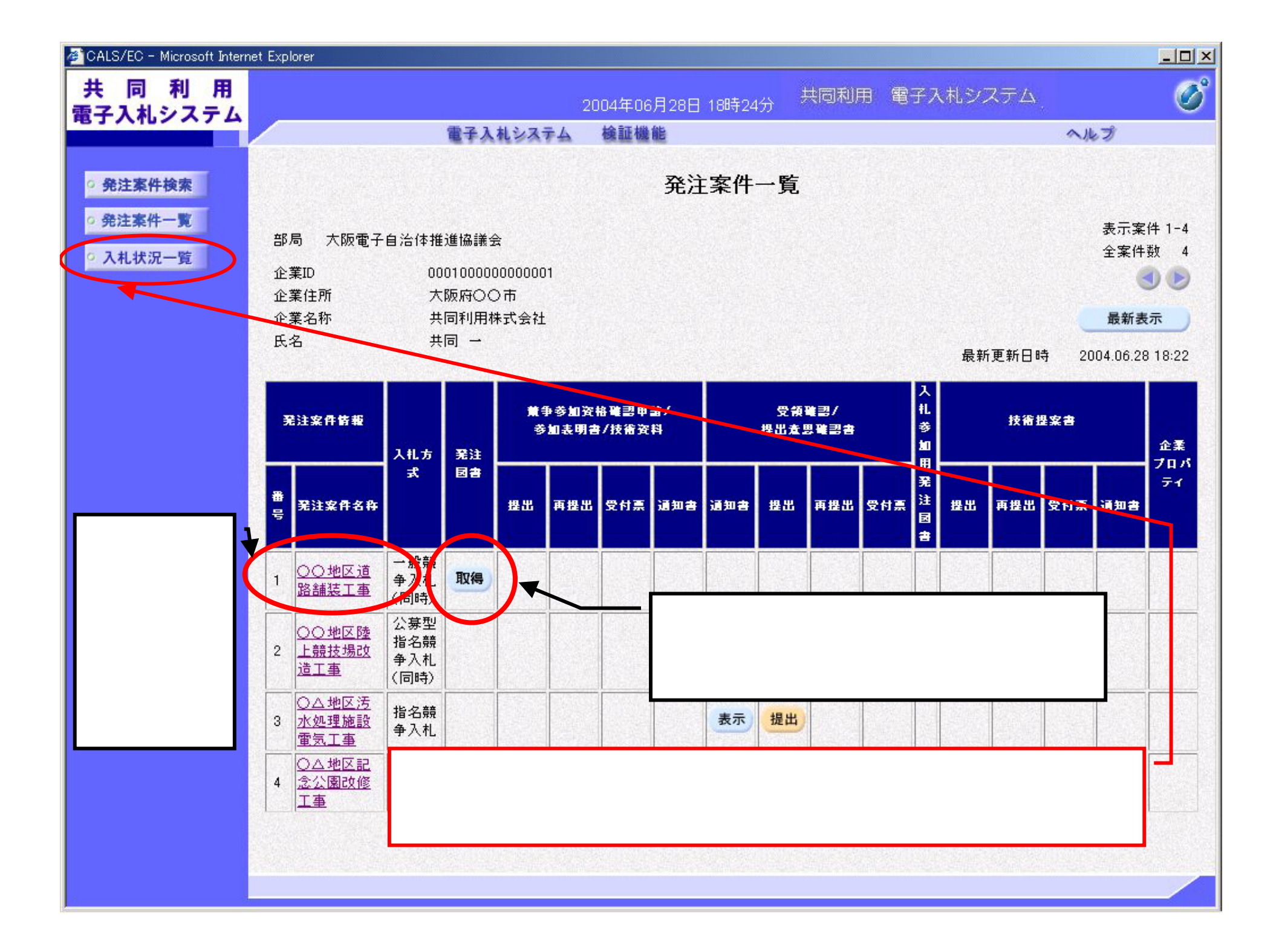

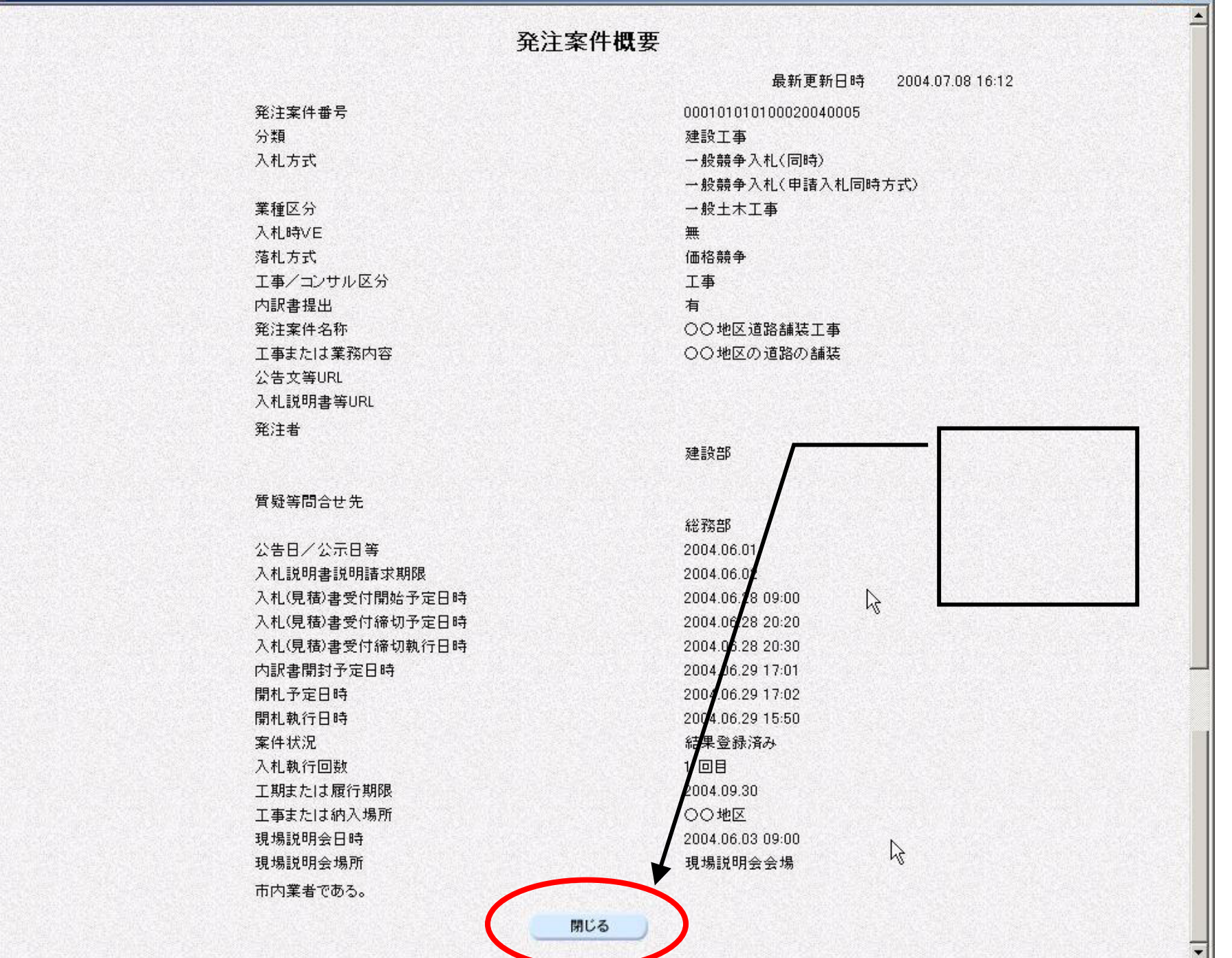

- 🗆 ×

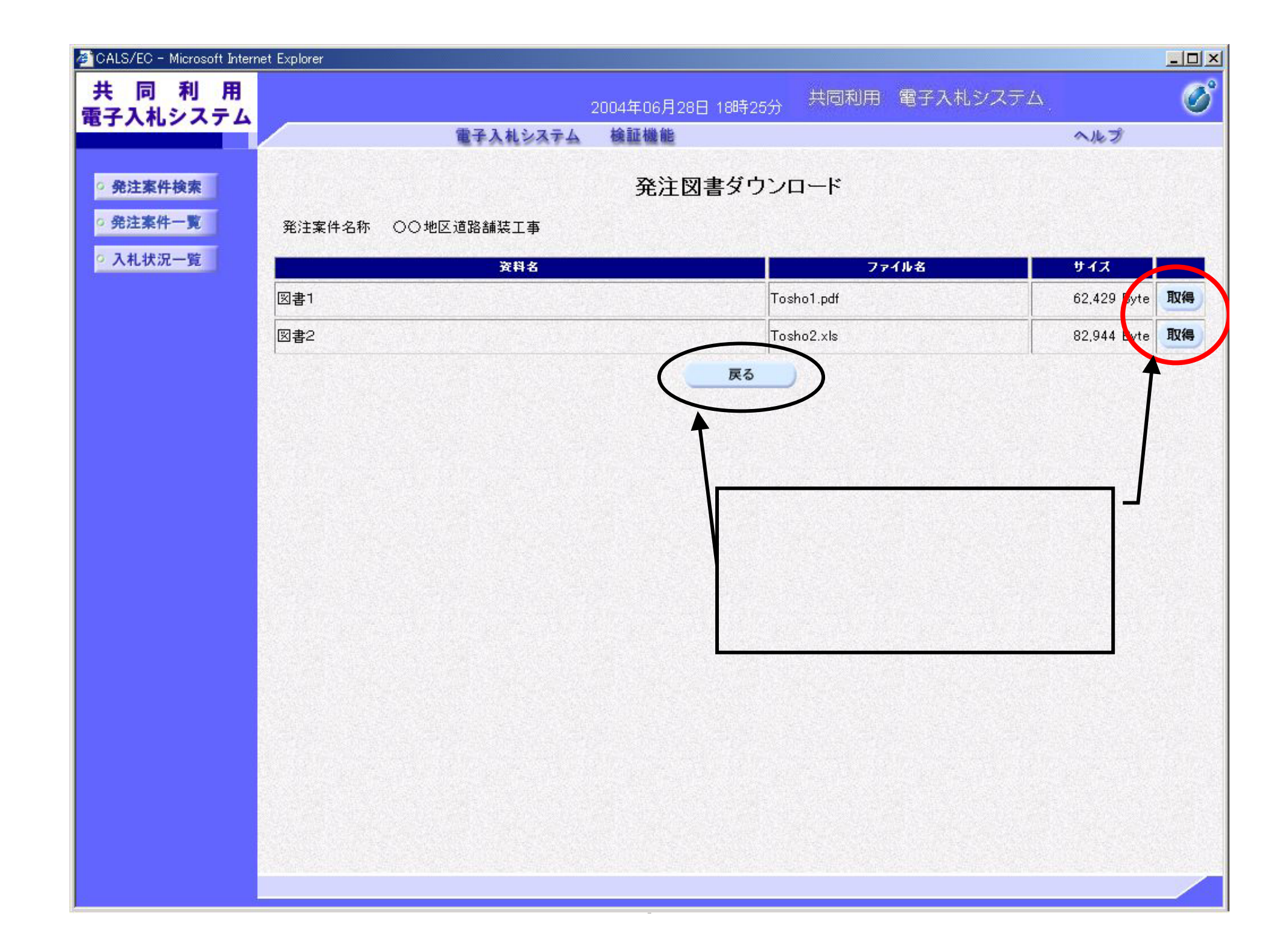

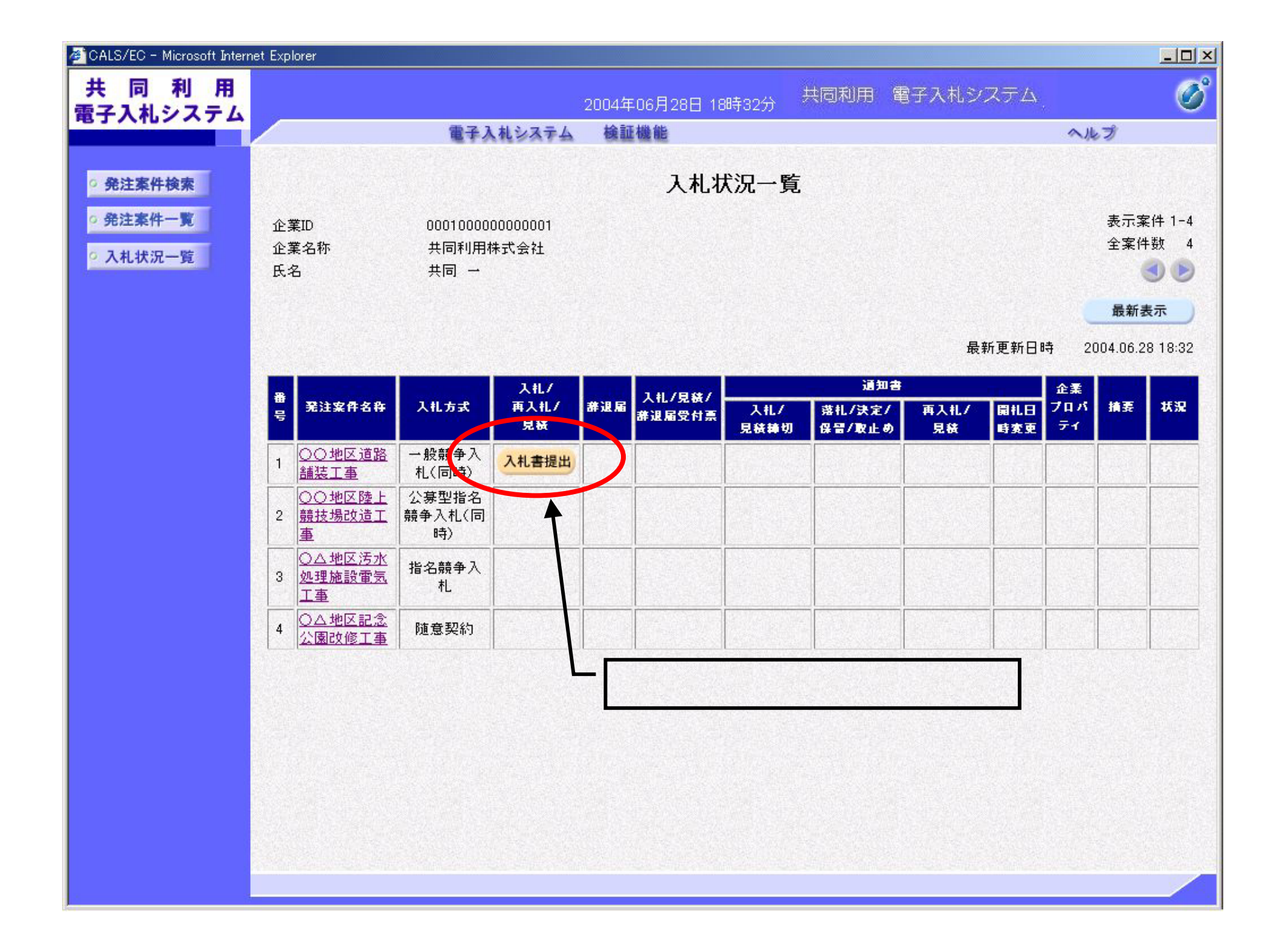

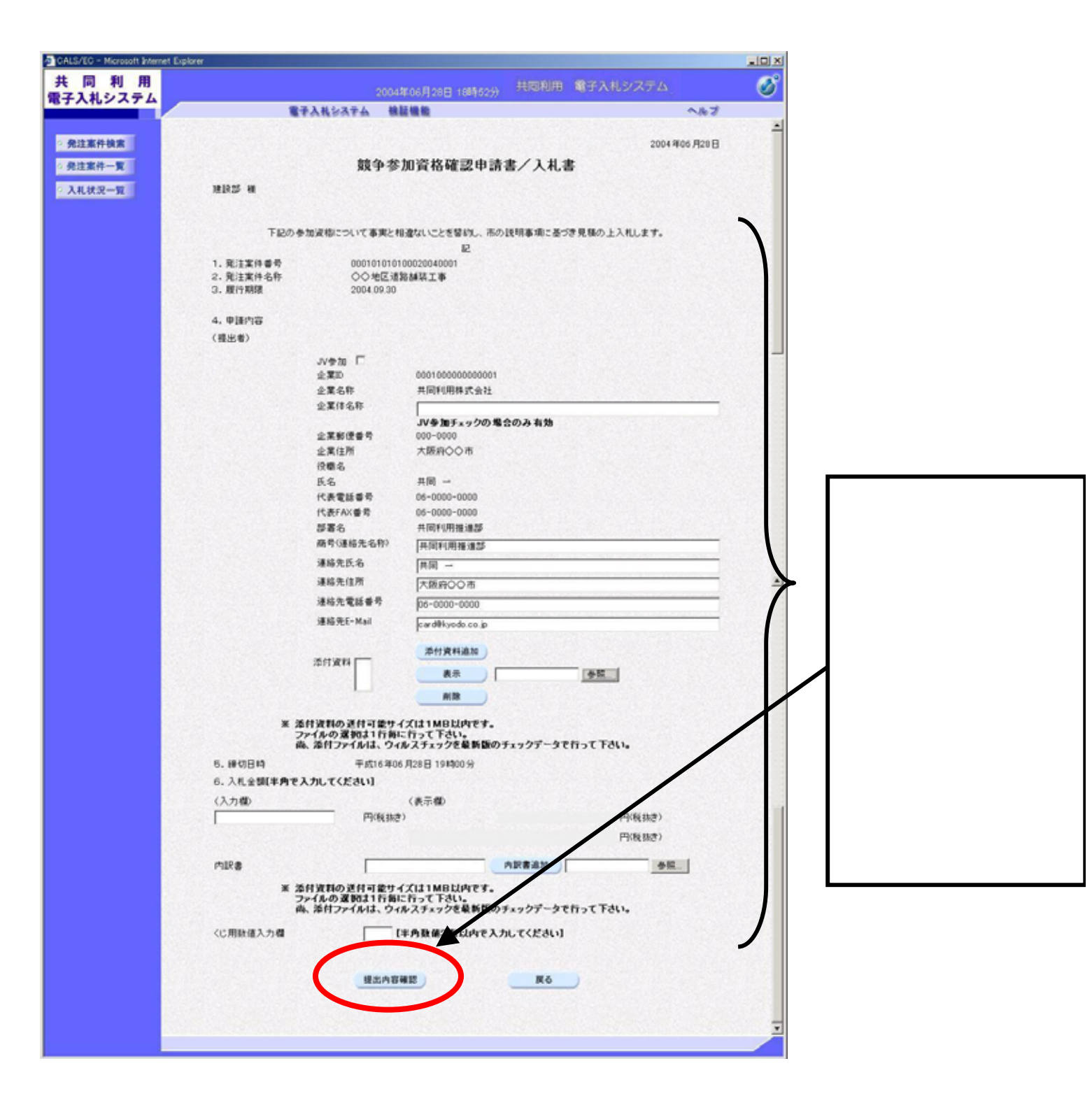

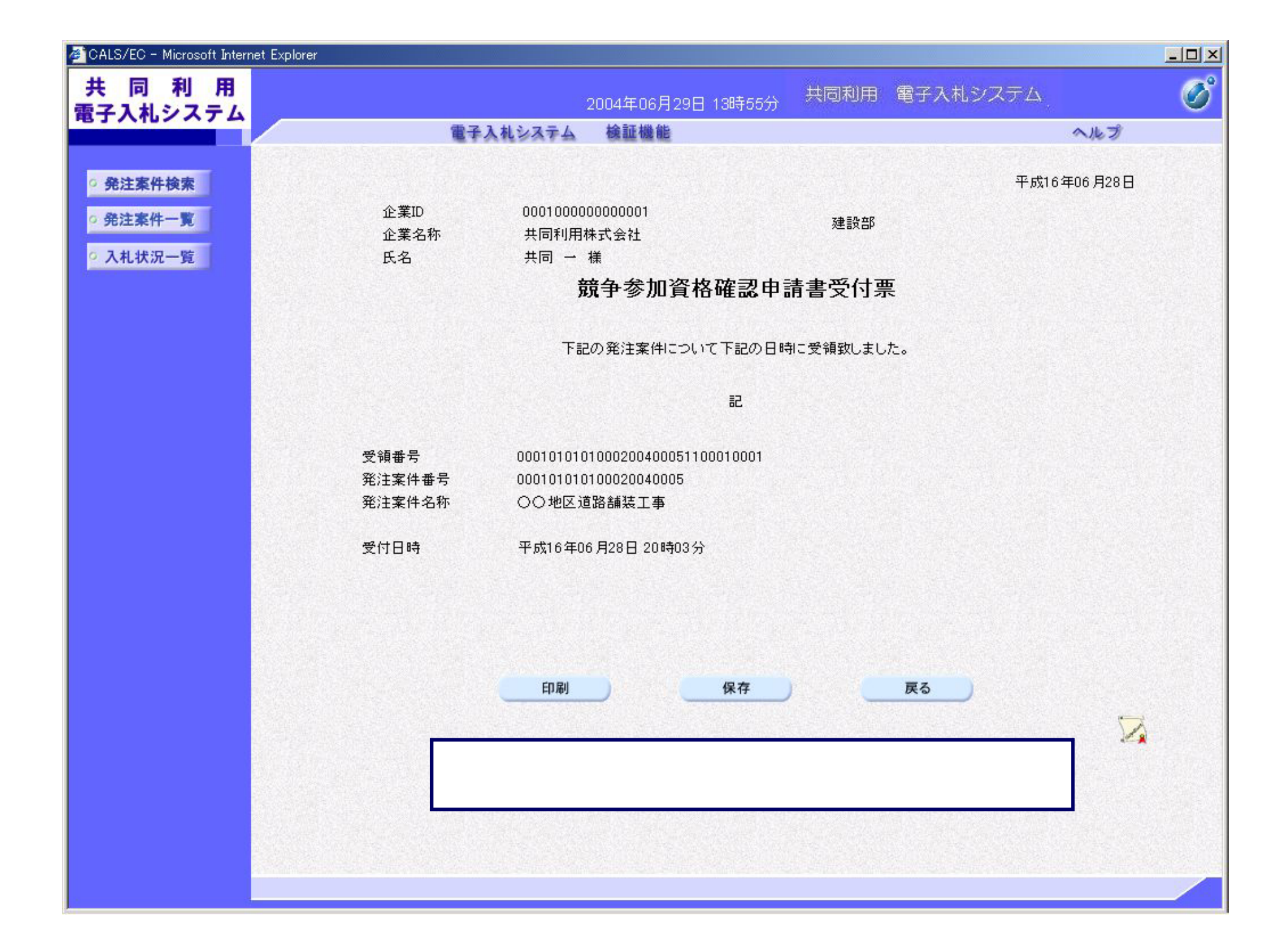

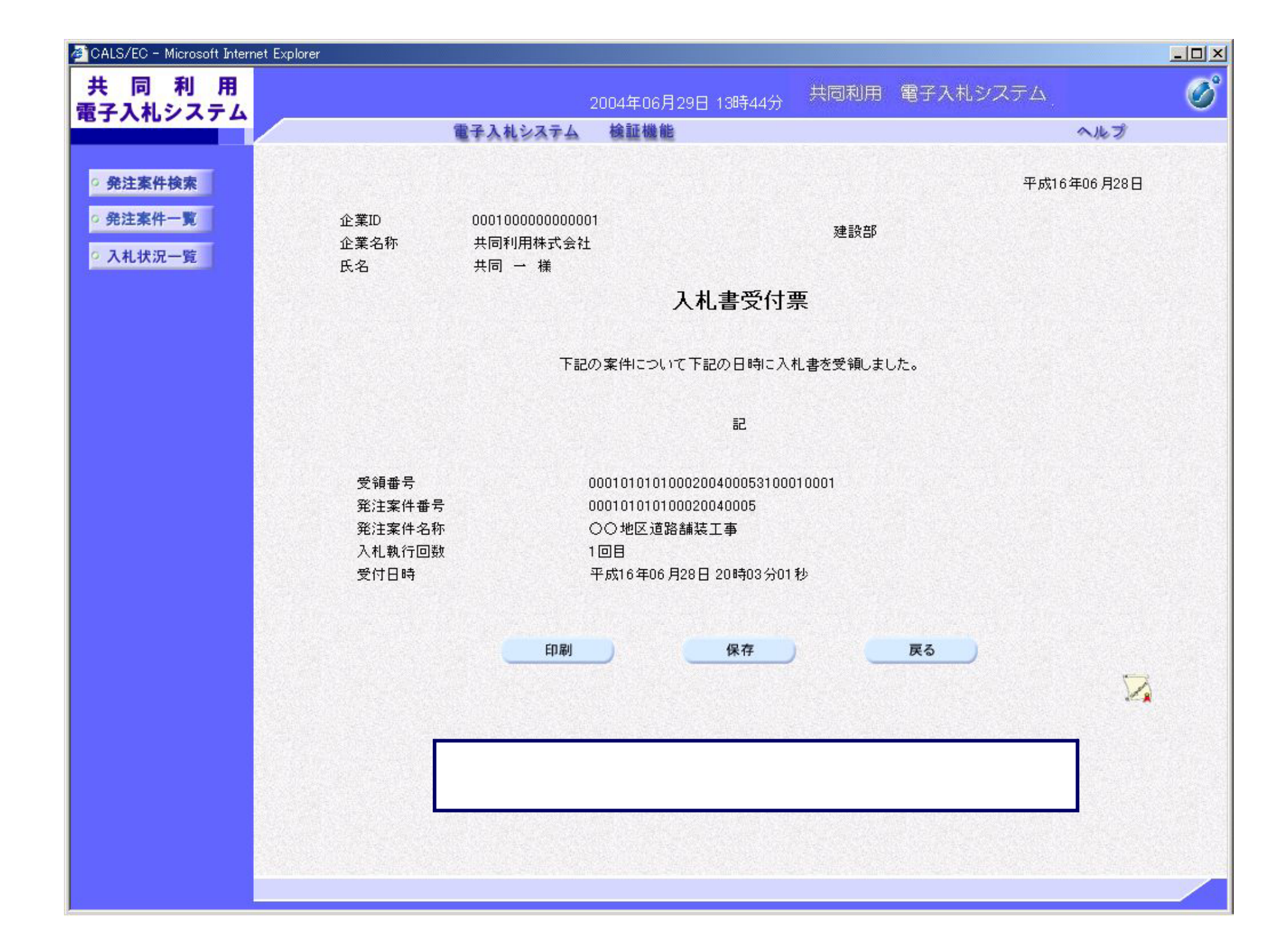

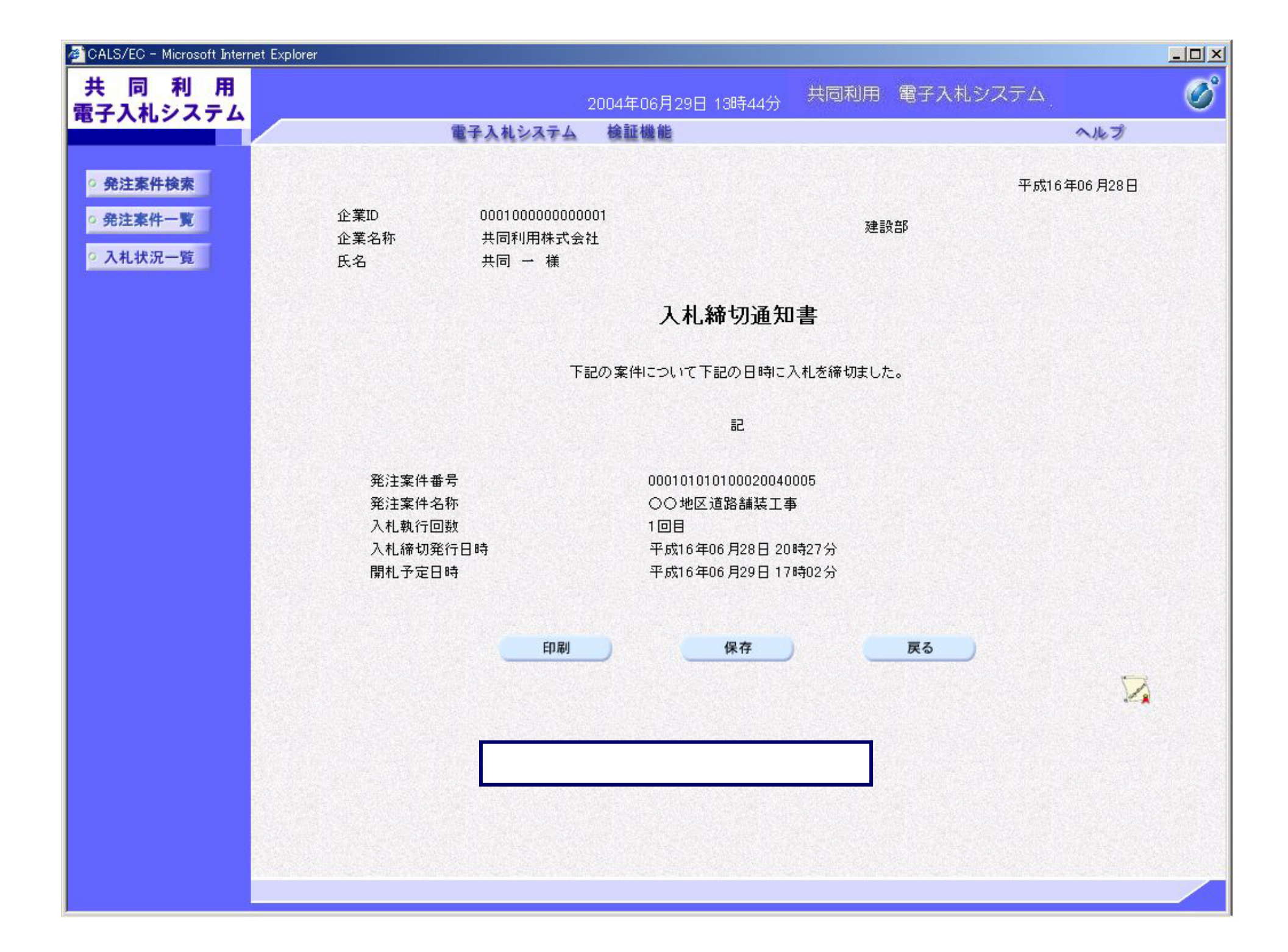

| 🖉 CALS/EC - Microsoft Internet Explorer |                |                                              |                             |                                             |                            |                             |         |   |
|-----------------------------------------|----------------|----------------------------------------------|-----------------------------|---------------------------------------------|----------------------------|-----------------------------|---------|---|
| 共 同 利 用<br>電子入札システム                     |                |                                              | 2004年                       | 06月28日 21時21分                               | 共同利用                       | 電子入札システム                    |         | Ø |
|                                         |                | 電子入札システム                                     | 検証                          | 機能                                          |                            |                             | へルプ     |   |
|                                         |                |                                              |                             |                                             |                            |                             |         |   |
| ○ 発注案件検索                                |                |                                              |                             |                                             |                            | 平成16                        | 年06月28日 |   |
| <ul> <li>発注案件一覧</li> </ul>              |                |                                              | 競                           | 争参加資格確認                                     | 通知書                        |                             |         |   |
| ○ 入札状況一覧                                | 企業ID           | 0001000000                                   | 00001                       |                                             | 78                         | =1, +0                      |         |   |
|                                         | 企業名称           | 共同利用株式                                       | 会社                          |                                             | 建                          | ≣X⊟P                        |         |   |
|                                         | 氏名             | 共同 一 様                                       |                             |                                             |                            |                             |         |   |
|                                         |                | 先に申請のあった下記の発                                 | 注案件に係                       | 系わる競争参加資格につ                                 | いて、下記の運                    | 9) 確認したので、通知します。            | •       |   |
|                                         |                |                                              |                             | 記                                           |                            |                             |         |   |
|                                         |                | 公告日                                          | 平成16年                       | =06月01日                                     |                            |                             |         |   |
|                                         |                | 発注案件名称                                       | 〇〇地区                        | 道路舗装工事                                      |                            |                             |         |   |
|                                         |                | 入札開始日時                                       | 平成16年                       | 506月28日 09時00分                              |                            |                             |         |   |
|                                         |                | 入札書提出締切日時                                    | 平成16年                       | ◎6月28日20時20分                                |                            |                             |         |   |
|                                         |                | 内訳書開封予定日時                                    | 平成16年                       | 506月29日17時01分                               |                            |                             |         |   |
|                                         |                | 開札予定日時                                       | 平成16年                       | 506月29日17時02分                               |                            |                             |         |   |
|                                         |                | 盖金条加浓浓水去海                                    | 有                           |                                             |                            |                             |         |   |
|                                         |                | 競 <b>芋</b> 麥加貨俗の有無                           | 理田または条件                     |                                             |                            |                             |         |   |
|                                         | なお、競争<br>ます。この | 参加資格がないと通知され;<br>説明を求める場合は、までは<br>印刷<br>機械審査 | た<br>た<br>方は、当<br>に<br>総務部・ | 協に対して競争参加資格<br>へその旨を記載した書面<br>保存<br>知書を送信しま | きがないと認めが<br>を提出してくださ<br>す。 | と理由について説明を求める。<br>きい。<br>戻る | ニとが出来   |   |
|                                         |                |                                              |                             |                                             |                            |                             |         |   |

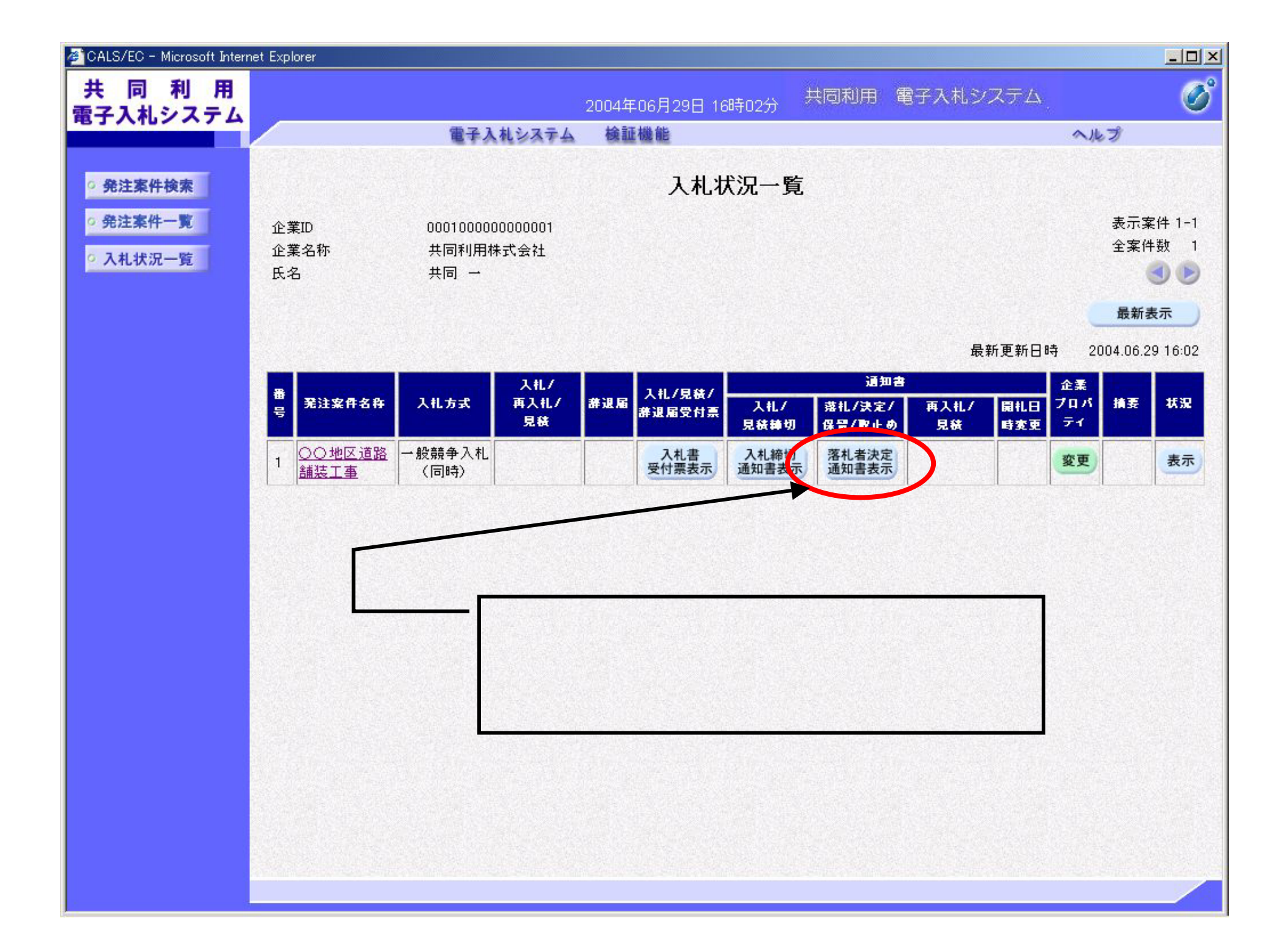

| 🖉 CALS/EC - Microsoft Internet E          | xplorer         |                            |                  |             |
|-------------------------------------------|-----------------|----------------------------|------------------|-------------|
| 共同利用<br>雷子入札システム                          |                 | 2004年06月29日                | 16時04分 共同利用 電子入林 | lyzta 🧭     |
|                                           | <b>1</b>        | 子入札システム 検証機能               |                  | へルプ         |
|                                           |                 |                            |                  |             |
| ◎ 発注案件検索                                  |                 |                            |                  | 平成16年06月29日 |
| ○ 発注案件一覧                                  | 企業ID            | 000100000000001            | 7本 三九 十月         |             |
| • 入札状況一覧                                  | 企業名称            | 共同利用株式会社                   | 处王 i文 HP         |             |
| Transmission and the second second second | 氏名              | 共同 → 様                     |                  |             |
|                                           |                 | 落札者                        | ¥決定通知書           |             |
|                                           |                 | 下記の案件について、下                | 記の者が落札した旨通知致します。 |             |
|                                           |                 |                            | 記                |             |
|                                           | 発注案件番号          | 0001010101000              | 20040005         |             |
|                                           | 発注案件名称          | 〇〇地区道路舗                    | 装工事              |             |
|                                           | 開札日時            | 平成16年06月29                 | 日 15時50分         |             |
|                                           | 洛札企業名称<br>茨札 会類 | 一 共同利用株式会<br>2000,000 円(報) | 社<br>(非==)       |             |
|                                           | ABUC 75 88      | 2,000,000 1 1(1)           | 17×C7            |             |
|                                           |                 |                            |                  |             |
|                                           |                 |                            |                  |             |
|                                           |                 |                            |                  |             |
|                                           |                 |                            | 保存 戻る            |             |
|                                           |                 |                            |                  |             |
|                                           |                 |                            |                  |             |
|                                           |                 |                            |                  |             |
|                                           |                 |                            |                  |             |
|                                           |                 |                            |                  |             |
|                                           |                 |                            |                  |             |
|                                           |                 |                            |                  |             |
|                                           |                 |                            |                  |             |
| 14                                        |                 |                            |                  |             |

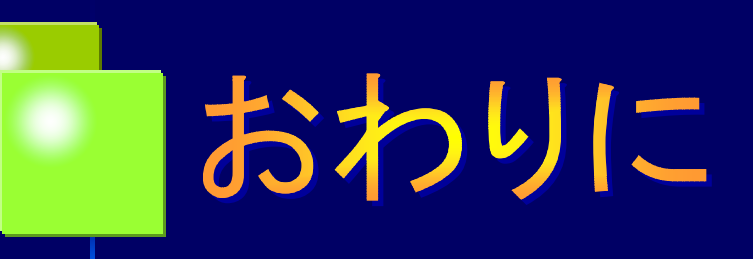

電子入札の稼動にあたっては、HP等でご案内の上、 模擬案件を実施させていただ〈予定ですので、事業者の 皆様には是非ご参加いただきますようお願い申し上げます。

また、公共工事をはじめとする入札の「透明性の確保」、 「公平な競争の促進」、「適正な施工の確保」と、「不正行為の 排除の徹底」のためには事業者の皆様のご支援が不可欠と なります。今後とも皆様のご理解、ご協力を、重ねてお願い 申し上げます。

河内長野市 企画総務部 総務室 契約検査課